## Uni-Mail einrichten auf iPhone, iPad, iPod touch

Für die Einrichtung der Uni-Mail können Sie manuell auf dem iOS-Gerät die passenden Einstellungen vornehmen.

Schritt 1 - Öffnen Sie die "Einstellungen":

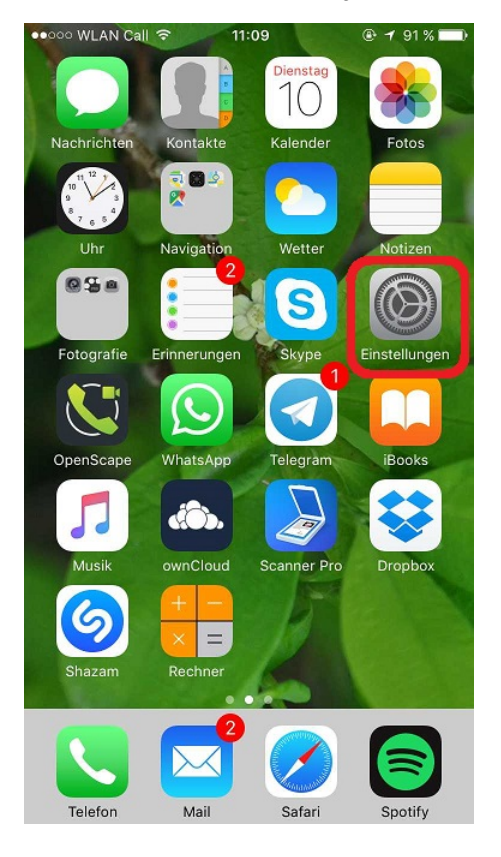

Schritt 2 - Öffnen Sie den Menüpunkt "Passwörter & Accounts" (oder bei älteren iOS-Versionen: "Mail"):

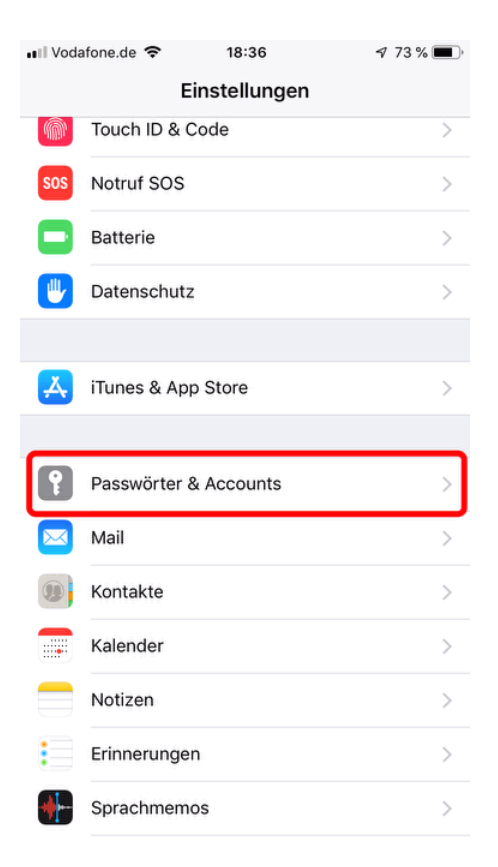

Schritt 3 - Klicken Sie (ganz unten) auf "Account hinzufügen" und dann (wieder ganz unten) auf "Andere":

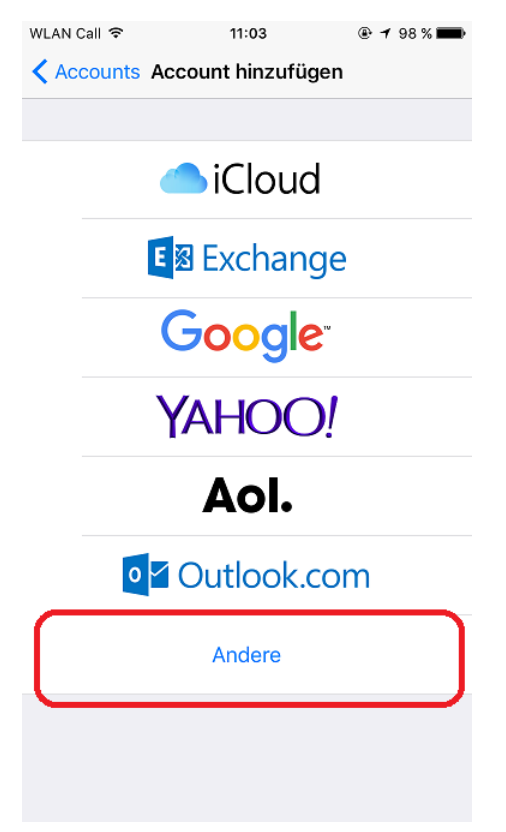

| WLAN Call 🗢     | 11:03             | • 7 98% |
|-----------------|-------------------|---------|
| Account hinz    | zufügen Andere    |         |
| E-MAIL          |                   |         |
| Mail-Account hi | nzufügen          | >       |
| SERVER          |                   |         |
| macOS-Servera   | ccount hinzufügen | >       |

Schritt 5 - Geben Sie Ihren Vor- und Nachnamen, Ihre Mailadresse und Ihr Passwort ein:

| WLAN Call 令      |      |     |       | 11:04                  |   |   |    | 🖲 🕈 98 % 💼 |      |              |  |
|------------------|------|-----|-------|------------------------|---|---|----|------------|------|--------------|--|
| Ab               | brec | hen | ١     | Neuer Account          |   |   | nt | Weiter     |      |              |  |
|                  |      |     |       |                        |   |   |    |            |      |              |  |
| Name             |      |     | Те    | Test Mustermann        |   |   |    |            |      |              |  |
| E-Mail           |      |     | tes   | test.mustermann@hhu.de |   |   |    |            |      |              |  |
| Passwort         |      | ••  | ••••• |                        |   |   |    |            |      |              |  |
| Beschreibung Hhu |      |     |       |                        |   |   |    |            |      |              |  |
|                  |      |     |       |                        |   |   |    |            |      |              |  |
|                  |      |     |       |                        |   |   |    |            |      |              |  |
|                  |      |     |       |                        |   |   |    |            |      |              |  |
|                  |      |     |       |                        |   |   |    |            | nder | t            |  |
| q                | w    | е   | r     | t                      | z | u | i  | 0          | р    | ü            |  |
| а                | s    | d   | f     | g                      | h | j | k  | Ι          | ö    | ä            |  |
| ¢                |      | У   | x     | С                      | V | b | n  | m          |      | $\bigotimes$ |  |
| .?123 🌐 Q        |      |     | Ŷ     | Leerzeichen            |   |   | en | Return     |      |              |  |

Schritt 6 - Geben Sie als Hostname jeweils "mail.hhu.de" ein und als Benutzername Ihre Unikennung:

| WLAN Call 훅   | 11:05              | @ 🕈 97 % 💼 |
|---------------|--------------------|------------|
| Abbrechen     | Neuer Account      | Weiter     |
|               |                    |            |
| IMA           | P                  | POP        |
|               |                    |            |
| Name          | Test Mustermann    |            |
| E-Mail        | test.mustermann@   | hhu.de     |
| Beschreibung  | g Hhu              |            |
| SERVER FÜR EI | NTREFFENDE E-MAILS |            |
| Hostname      | mail.hhu.de        |            |
| Benutzernam   | e temus101         |            |
| Passwort      | •••••              |            |
| SERVER FÜR AL | JSGEHENDE E-MAILS  |            |
| Hostname      | mail.hhu.de        |            |
| Benutzernam   | e temus101         |            |
| Passwort      | •••••              |            |